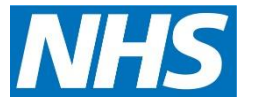

## SevernSide Integrated Urgent Care

**Smartcard Management:** 

Authenticating in Adastra

**Unlocking Smartcards** 

**Prescription tracker** 

Summary Care Record access

| Version:   | Owner:              | Created:      |  |
|------------|---------------------|---------------|--|
| 2.2        | Aimee Henley        | Bev Dickinson |  |
| Published: | Approving Director: | Next Review   |  |
|            | 1                   |               |  |

## Contents

| Contents                                            | Error! Bookmark not defined. |
|-----------------------------------------------------|------------------------------|
| Introduction                                        | 3                            |
| The Standard Operating Procedure                    | 3                            |
| Link Smartcard to users in Adastra                  | 3                            |
| Enabling EPS for a clinician in Adastra             | 5                            |
| Logging into Adastra with a Smartcard               | 6                            |
| Unlocking a User'S smartcard and renewing smartcard | certificates6                |
| Prescription Tracker                                | 8                            |
| Summary Care Record                                 | 8                            |
| How to Access the Summary Care Record               |                              |
| Monitoring                                          | 9                            |
| Related Documents                                   | 9                            |
| Tables                                              | 9                            |

## Introduction

This document describes Smartcard Unlocking Process.

## The Standard Operating Procedure

## Link Smartcard to users in Adastra

퉗 Unlock User

1. Go to User Maintenance in Adastra

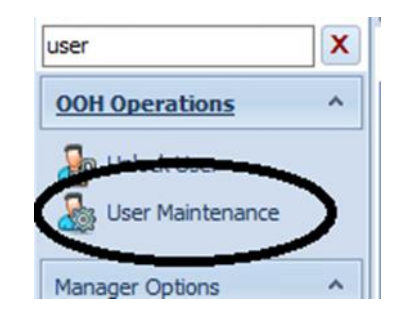

🔈 Users 🛛 🗙

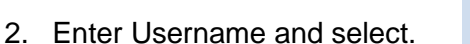

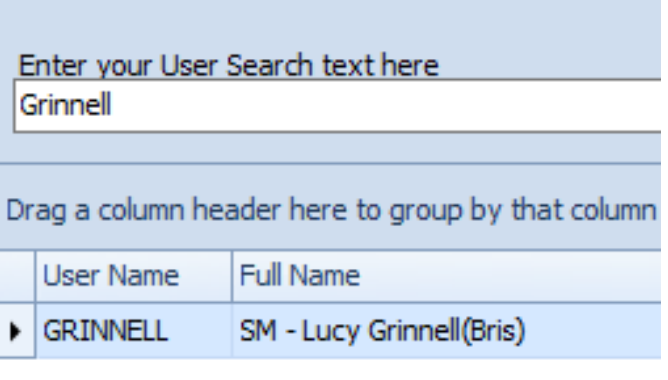

х

3. Select 3 dots and follow instructions

4.

|   | Authentication       |                        |
|---|----------------------|------------------------|
|   | Smartcard ID         |                        |
| _ | Authentication type: | Smartcard $\checkmark$ |
|   |                      |                        |

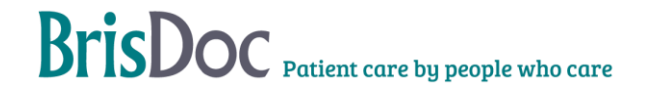

- 5. Remove the current smartcard from the smartcard reader and insert the users smartcard
- 6. Ask the user to input their smartcard passcode

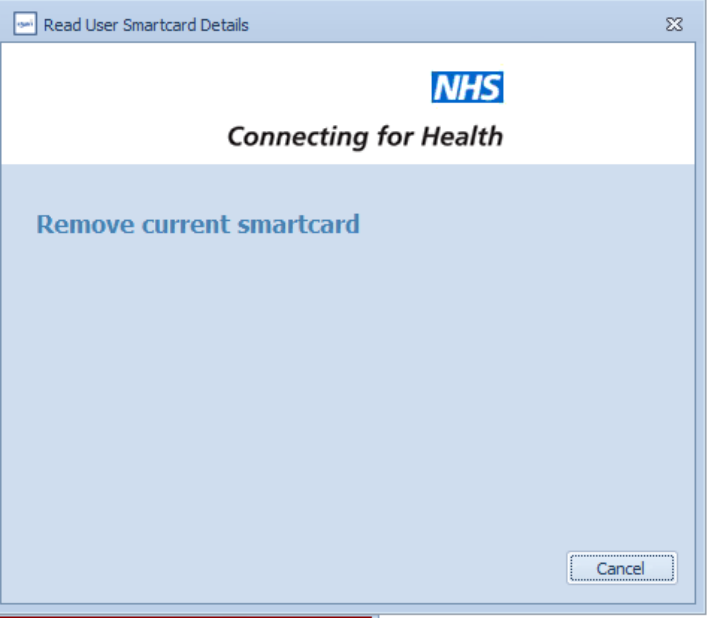

7. Select **Read card** button, once smartcard has been recognized press **Store card** button and follow instructions.

| Read User Smartcard                                              | d Details                                                                                                    | 23 |
|------------------------------------------------------------------|----------------------------------------------------------------------------------------------------|----|
|                                                                  | NHS                                                                                                    |    |
|                                                                  | Connecting for Health                                                                                                 |    |
| Insert users<br>Once the user has ins<br>details from the card a | card and have them authenticate<br>erted their card and entered their pin number, you can read the<br>and store these | 2  |
| Read card                                                        | Card Details<br>UID:                                                                                                  |    |
| Store Card                                                       | Name:                                                                                                    |    |
|                                                                  | Cance                                                                                                    |    |

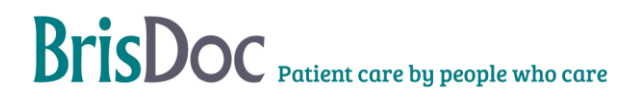

- 8. Adastra will ask to remove new user card and re insert authorisers card and follow instructions
- 9. Select **Authenticate**, then press **update** bottom right corner. If you do not 'update' the details will not be save

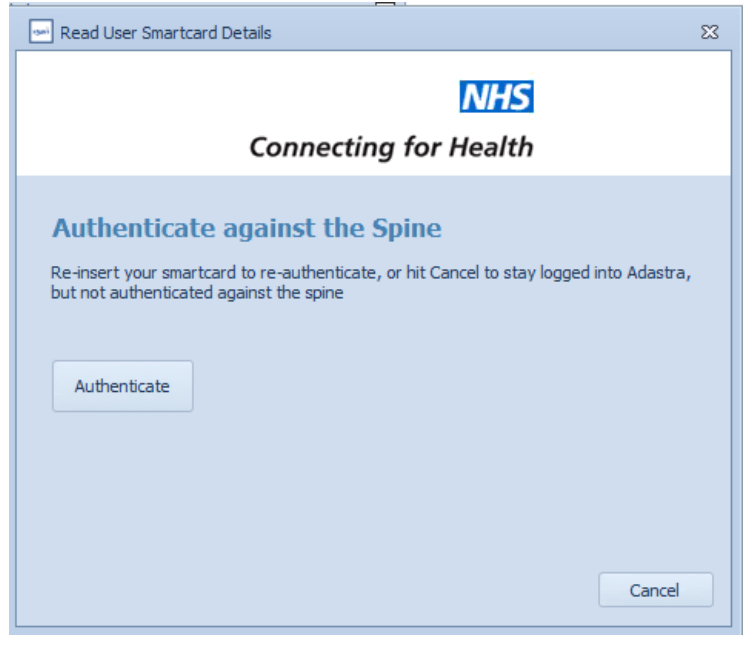

## **Enabling EPS for a clinician in Adastra**

To enable clinician to EPS they must add ETP user group to member field.

| Log in restriction Location Group        | Start typing to search                   |                                         |
|------------------------------------------|------------------------------------------|-----------------------------------------|
| Available ero p                          | User is member of:<br>Doctor<br>Everyone | Add ETP user for prescribing clinicians |
| End of Life Edit                         | Remove                                   |                                         |
| Enables the user access to prescribe ele | ctronically                              |                                         |

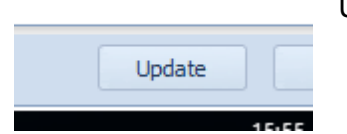

Update the User record.

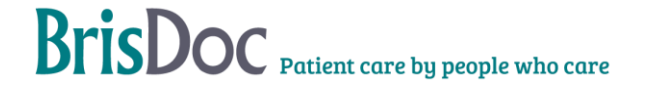

Users will need to have their card authenticated (see above process) against Adastra before they can use it to log in.

## Logging into Adastra with a Smartcard

Once the Smartcard has been authenticated the user can log in using this card.

Put the Smartcard in the Smartcard reader

Log into Citrix and Adastra

| Adastra login                           |                                             | 23                         |
|-----------------------------------------|---------------------------------------------|----------------------------|
|                                         |                                             | 🔞 adastra                  |
| Welco<br>Please only attempt to lo      | me to Adastra<br>jin if you are an authoris | User: Password:<br>ed user |
| Your Location Details<br>Your location: | BR - Knowle                                 |                            |
|                                         |                                             | DN:                        |

When you reach the log in screen click Smartcard.

If the Smartcard button is Blue then you should just be able to click this button and will automatically log into adastra.

Note; If you do not login using Smartcard login you will be unable to EPS.

If you forget your smartcard you can still log into adastra using adastra username and password but will be unable to EPS.

# Unlocking a User'S smartcard and renewing smartcard certificates

- 1. You must only use Internet Explorer to log onto https://portal.national.ncrs.nhs.uk/portal/dt
- 2. Click "Launch Care Identity Service"

| • | Launch EPS Prescription Tracker            |
|---|--------------------------------------------|
| • | Launch Summary Care Record (SCR)           |
| • | Launch End Point Registration Service      |
| • | Launch Digital DS1500 Service              |
| • | Launch Spine Reporting Service             |
| • | Launch MESH User Interface                 |
| • | Launch Care Identity Service               |
| • | Launch TES Alert Viewer                    |
| • | Launch MESH Online Enquiry Service (MOLES) |
| • | Launch Demographic Spine Application       |
|   |                                            |

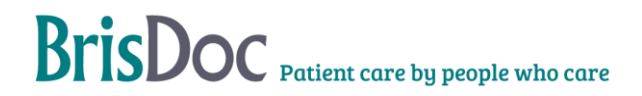

- 3. Select the 'Manage Smartcard' tab
- 4. Insert the user's smartcard in a *second* smartcard reader. **Do NOT remove your smartcard**.
- 5. Check the Smartcard and user are correct and if they are click on the Smartcard number

| Search within a  | specific organisation |             |                |                     |
|------------------|-----------------------|-------------|----------------|---------------------|
| Include closed u | users in search       |             |                |                     |
|                  |                       |             |                |                     |
| Filter:          |                       |             |                |                     |
|                  |                       |             |                |                     |
| UUID             | Given Name            | Family Name | Preferred Name |                     |
| <u> 6124</u>     |                       |             |                |                     |
| 10 🖌 Show        | ing                   |             |                | First   Previous  N |

#### Check that the Smartcard is active

| Smartcard Details |           |                 |             |              |              |
|-------------------|-----------|-----------------|-------------|--------------|--------------|
| Sorial Number     | Format    | Tuno            | Frund on    | Corte ovniro | Cancolled on |
|                   | Cmotoord  | Complus ICOB 41 | 17 Apr 2010 | 17 Apr 2020  | Activo       |
| • 13230           | Smartcard | Gemplus JCOP 41 | 17-Api-2018 | 17-Api-2020  | Active       |
| Service           |           |                 |             |              |              |

Close

If the card is not active contact the Digital Team.

6. The user must be present with their card to unlock their pin

Go to Smartcard details in their record and select Service

7. Select the relevant option, i.e., 'unlock smartcard' or 'renew certificate' depending on your need, and follow instructions.

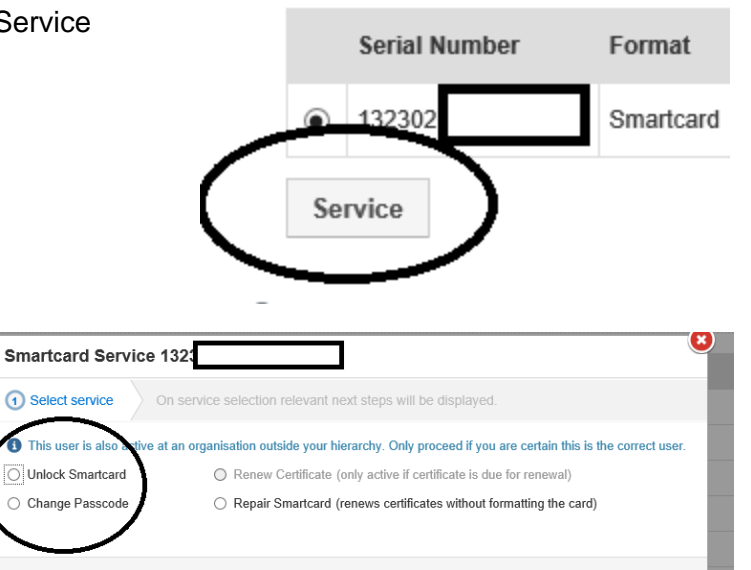

Smartcard Details

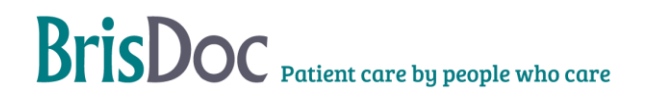

The screen will close and a green ribbon will show the Smartcard is unlocked/certificate renewed

## **Prescription Tracker**

If you need to confirm where a prescription has been sent or the status you can do this by logging on to the prescription tracker.

Please use link below. **NOTE: YOU MUST BE IN INTERNET EXPLORER** for this program to work.

https://portal2.national.ncrs.nhs.uk/prescriptionsadmin/prescriptionsearch

### **Summary Care Record**

On occasions you may need to confirm patient demographics, to do this you can use the Summary Care Record. The Summary Care Record can be accessed by Shift Managers, WaCCs, Call Handlers and the Rota Team for the following reasons:

- To check:
  - Checking correct spellings of names
  - Current addresses
  - o Current GP practice
  - o **D.O.B.**
  - NHS Number
  - •
- When carrying out the following tasks:
  - o Case entry, to identify correct information for patient if validation fails
  - Amalgamations
  - Care Plans
  - o Failed PEMS
  - o Obsoleting patients in Adastra
  - PLS (Practice Liaison Service)

The Summary Care Record should only be accessed for the above reasons for patients that have a record on Adastra. Under no circumstances should the Summary Care Record be used to look up yourself, family, friends, or for any other non-work-related reason.

### How to Access the Summary Care Record

Please use link below. **NOTE: YOU MUST BE IN INTERNET EXPLORER** for this program to work.

https://portal.national.ncrs.nhs.uk/portal/

Click - Launch Summary Care Record

- Launch EPS Prescription Tracker
- Launch Summary Care Record (SCR)
- Launch End Point Registration Service
- Launch Digital DS1500 Service
- Launch Spine Reporting Service
- Launch MESH User Interface
- Launch Care Identity Service
- Launch TES Alert Viewer
- Launch MESH Online Enquiry Service (MOLES)
- Launch Demographic Spine Application

## Monitoring

Content of document

## **Related Documents**

### Tables

| ****       | ***** | *****             | *****                                                                                                    |
|------------|-------|-------------------|----------------------------------------------------------------------------------------------------|
| 04.06.2021 | 2     | Nickey<br>Walshaw | Amalgamated this SOP with 'Smartcard<br>instructions for Ops staff' SOP. Updated<br>content. Added Prescription tracker<br>information. |
| 06.08.2021 | 2.1   | Nickey<br>Walshaw | Additional of Summary Care Record process                                                                                               |
| 09/05/2023 | 2.2   | Aimee Henley      | Sop review                                                                                                    |

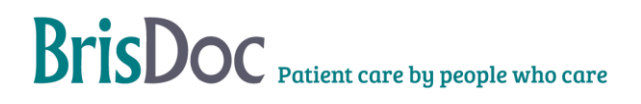